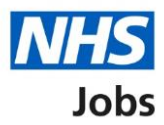

# How to delete a draft job listing in NHS Jobs user guide

This guide gives you instructions on how to delete a draft job listing in the NHS Jobs service.

You can delete a job listing if you don't want to publish it to jobseekers.

In your organisations account, you can only do this with a job listing in the 'Draft' recruitment stage.

To find out which roles can do this, go to the '**Roles and permissions**' link in the '**Help and information**' section of the employer dashboard.

## Contents

| How to delete a draft job listing in NHS Jobs user guide      | <u>1</u> |
|---------------------------------------------------------------|----------|
| Employer dashboard                                            | 3        |
| Delete a draft listing                                        | 4        |
| Are you sure you want to permanently delete this job listing? | 5        |
| Job listing deleted                                           | 6        |

#### **Employer dashboard**

This page gives you instructions for how to delete a job listing in your organisations account.

**Important:** The employer dashboard is shown. You can only delete a job listing in the 'Draft' recruitment stage. Any NHS Jobs role in your organisations account can do this.

To delete a job listing, complete the following step:

**1.** Select the '<u>Drafts</u>' link.

| <b>NHS</b> Jobs                     |                                       | You're viewing NHS BSA Training <u>Change</u><br>Signed in as NHSBSA Training Sign Out |
|-------------------------------------|---------------------------------------|----------------------------------------------------------------------------------------|
|                                     |                                       | Show tasks for all accounts                                                            |
| BETA Your feedback                  | will help us to improve this service. |                                                                                        |
| NHS BSA Trainin<br><b>Dashboard</b> | g                                     | What you can do                                                                        |
| Tasks by stage                      | Listings by user                      | Create a job listing                                                                   |
| Showing tasks for All users         | ~                                     | Search for an applicant                                                                |
| 1 Draft                             | 100 - on track 29, overdue 71         | Manage the account                                                                     |
| Approvals                           | 1                                     | Manage users           At risk applicants           Accredited logos                   |
| Published                           | 12 - on track 10, overdue 2           | Key performance indicators<br>(KPIs)<br>Approval settings                              |
| <u>Shortlisting</u>                 | 61 - on track 28, overdue 33          | Departments<br>Criminal convictions and<br>cautions                                    |
| Interviews                          | 21 - on track 1, overdue 20           | Welsh listings<br>Moving applicants to other                                           |

#### **Delete a draft listing**

This page gives you instructions for how to delete a draft job listing.

Find the listing and complete the following step:

**1.** Select the '<u>Delete the listing</u>' link.

| NHS Jobs                                                        |                       | You're viewing NHS BSA Training <u>Change</u><br>Signed in as NHSBSA Training Sign Out |
|-----------------------------------------------------------------|-----------------------|----------------------------------------------------------------------------------------|
|                                                                 |                       | Show tasks for <b>all accounts</b>                                                     |
| BETA Your <u>feedback</u> will help us to improve this service. |                       |                                                                                        |
| < Go back                                                       |                       |                                                                                        |
| NHS BSA Training                                                |                       |                                                                                        |
| Draft                                                           |                       |                                                                                        |
| Showing tasks for                                               |                       |                                                                                        |
| All users 🗸                                                     |                       |                                                                                        |
| Showing tasks All V Draft                                       |                       |                                                                                        |
| Job title                                                       | Date started          | Task What needs doing next                                                             |
| Training and Support Officer<br>T1111-22-3695<br>INTERNAL       | 22 Dec 2022           | Draft <u>Complete the listing</u> or<br>Delete the listing                             |
|                                                                 |                       |                                                                                        |
| Privacy policy Terms and conditions Accessibility Statement     | <u>Cookies Help a</u> | and guidance<br>© Crown copyrig                                                        |

**Tip:** If you've got a lot of job listings, you can use the '**Showing tasks for**' and '**Showing tasks**' drop-down menu to filter and reduce the number of listings on the page.

#### Are you sure you want to permanently delete this job listing?

This page gives you instructions for how to confirm if you're sure you want to permanently delete this job listing.

**Important:** If you delete a job listing, you'll not be able to recover this information.

To confirm if you're sure you want to permanently delete this job listing, complete the following steps:

- 1. Select an answer:
  - <u>'Yes, delete this listing</u>'
  - 'No, return to dashboard'
- 2. Select the 'Save and continue' button.

| NHS Jobs                                                                           | You're viewing <b>NHS Training and Support</b><br>Signed in as <u>Liam M1</u> | <u>Change</u><br>Sign Out |
|------------------------------------------------------------------------------------|-------------------------------------------------------------------------------|---------------------------|
| BETA Your <u>feedback</u> will help us to improve this service.                    |                                                                               |                           |
| Remove listing<br>Are you sure you want to permanently<br>delete this job listing? |                                                                               |                           |
| Yes, delete this listing     No, return to dashboard                               |                                                                               |                           |
|                                                                                    |                                                                               |                           |
| Privacy policy Terms and conditions Accessibility Statement Cookies                | How to create and publish jobs                                                | vn copyright              |

If you don't want to delete this job listing, you've reached the end of this user guide.

### Job listing deleted

This page shows confirmation the job listing is deleted.

To go back to your dashboard, complete the following step:

**1.** Select the 'Go back to your dashboard' button.

| NHS Jobs                                                                                                    | You're viewing NHS BSA Training<br>Signed in as NHSBSA Training | <u>Change</u><br>Sign Out |
|----------------------------------------------------------------------------------------------------|-----------------------------------------------------------------|---------------------------|
| BETA Your <u>feedback</u> will help us to improve this service.                                                 |                                                                 |                           |
| Job listing deleted                                                                                             |                                                                 |                           |
| You've deleted the Training and Support Officer job listing.<br>The reference number is<br><b>T1111-22-4321</b> |                                                                 |                           |
| Go back to your dashboard                                                                                       |                                                                 |                           |
| Privacy policy Terms and conditions Accessibility Statement Cookies Help ar                                     | <u>nd guidance</u><br>© Crow                                    | vn copyright              |

You've deleted a job listing and reached the end of this user guide.